### UYGA VAZIFA

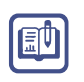

- 1. "mysite" nomli papkangizdagi home.html nomli faylni oching.
- 2. Asosiy qism tagiga yana bitta xuddi shunday qator qoʻshing.
- 3. <h1> sarlavha tegi yordamida "Bogʻlanish" sarlavhasini kiriting va markazga tekislang.
- 4. Ismi, familiyasi, elektron pochta manzili, savoli kabi maydonlardan iborat forma yarating.
- 5. Guruhlash teglari yordamida forma elementlarini guruhlang va nomini FAQ deb nomlang.
- 6. Faylni saqlang, "mysite" nomli papkaga kiring. home.html faylini brauzerda koʻring.

# 32-dars. VEB-SAHIFAGA GIPERMUROJAAT VA IFRAME JOYLASHTIRISH

Gipermurojaatlar veb-saytlar boʻylab harakatning asosi hisoblanadi. Foydalanuvchi gipermatnni tanlaganda, brauzer oynasiga yuklanuvchi yoki yordamchi dasturni ishga tushiruvchi qandaydir URL bilan bogʻlangan adresga "tushib" qoladi. Odatda, veb-saytlarda quyidagi koʻrinishdagi gipermurojaatlar ishlatilishi mumkin:

- bir veb-saytdan boshqa veb-saytga o'tish;
- veb-saytdagi bir veb-sahifadan boshqa veb-sahifaga o'tish;
- veb-sahifaning bir qismidan boshqa qismiga o'tish;
- elektron pochta dasturiga oʻtish.

<a>...</a> – anchor elementi orqali barcha oʻtish (gipermurojaat)larni amalga oshirish mumkin. U oʻzida gipermurojaat manzili (URL manzil)ni koʻrsatuvchi **href** atributi bilan birga qoʻllaniladi. **href** atributi orqali qaysi sahifaga bogʻlanish kerakligi koʻrsatiladi.

### TAYANCH TUSHUNCHALAR

**Gipermurojaat** (ingl. *hyperlink*) – veb-sahifaning bir qismidan boshqa qismiga yoki boshqa veb-sahifaga o'tuvchi veb-hujjat elementi.

**URL** – brauzer manzillar qatorida yoziladigan veb-sahifa yoki xizmatning toʻliq manzili. Koʻpincha bu manzil gipermatnning ustiga kursor olib kelinganda, brauzerning pastki qatorida koʻrsatiladi. IV BOB.

O'tiladigan sahifa Bosiladigan matn -gipermurojaat manzili -gipermatn <a href="http://www.42-maktab.uz">42-SONLI MAKTAB</a>

href – gipermurojaat manzilini koʻrsatadi. Koʻrsatilgan manzildagi veb-sahifaga oʻtiladi.

**download** – kiritilgan faylni koʻchirib olishni amalga oshirib beradi. Qiymati mavjud emas.

**target** – gipermurojaat qanday holatda ochilishini aniqlashtiradi. Quyidagi qiymatlarni qabul qilishi mumkin:

- \_blank brauzerning yangi sahifasida gipermurojaatni ochish;
- \_self joriy oynada ochish (odatdagi qiymat);
- **\_parent** gipermurojaatni asosiy freymda ochish, freymlar ishlatilmasa, "\_self" rejimida ishlaydi;
- **\_top** barcha freymlarni rad etib, asosiy brauzer oynasida ochadi, freymlar boʻlmasa "\_self" rejimida ishlaydi.

**title** – sichqoncha kursori gipermatnga olib borilsa, shu atribut ichida yozilgan yozuv paydo bo'ladi (bu yordam sifatida ishlatiladi, ya'ni gipermurojaat qaysi sahifaga o'tishini aniqlab berish uchun).

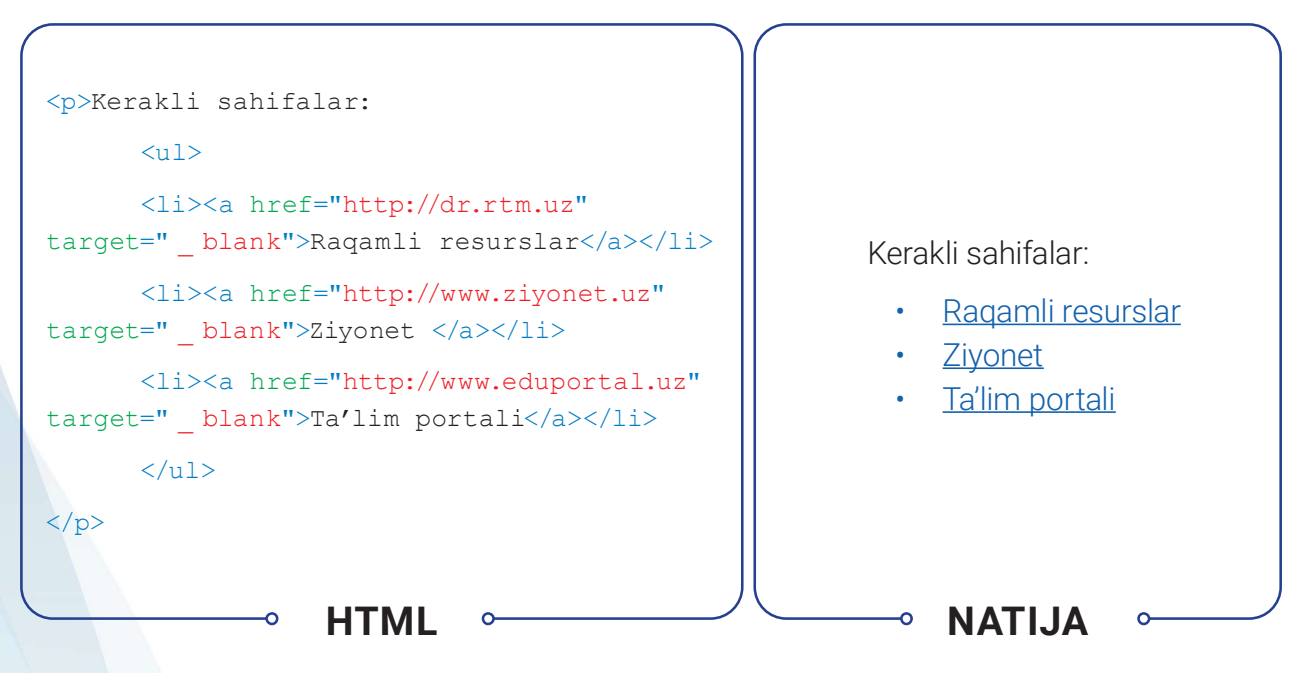

Ochilish <a> tegi va yopilish </a> tegi orasidagi matn gipermatn sifatida ishlatiladi. Gipermatn oʻrnida rasm ham qoʻyish mumkin. U holda rasm bosilgan vaqtda gipermurojaat manziliga oʻtiladi. Brauzerlar gipermatnlarni, odatda, pastki chizigʻi bilan koʻk rangda koʻrsatadi.

# BIR VEB-SAYTDAN BOSHQA VEB-SAYTGA O'TISH

Sahifadan boshqa veb-saytga oʻtilayotganda, **href** atributining qiymati saytning toʻliq URL manzili boʻladi. Veb-saytni alohida yangi oynada ochish uchun **target** atributi qoʻllaniladi va uning qiymati **"\_blank"** boʻlishi kerak. Ushbu atribut va uning qiymati koʻproq boshqa veb-saytlarga murojaat qilinganda ishlatiladi. Bunday hollarda foydalanuvchi sahifasi oʻz oʻrnida qoladi.

## VEB-SAYTDAGI BIR VEB-SAHIFADAN BOSHQA VEB-SAHIFAGA O'TISH

Veb-saytdagi bir sahifadan boshqa sahifaga oʻtish uchun URL manzilida domen nomini koʻrsatish shart emas. Agar saytning barcha sahifalari bitta papkada boʻlsa, u holda **href** atributining qiymati faylning nomiga teng boʻladi. Agar turli xil papkalarda saytning turli xil sahifalari mavjud boʻlsa, u holda sahifaning joriy sahifaga nisbatan qayerdaligini koʻrsatish uchun biroz murakkabroq sintaksisdan foydalanish mumkin.

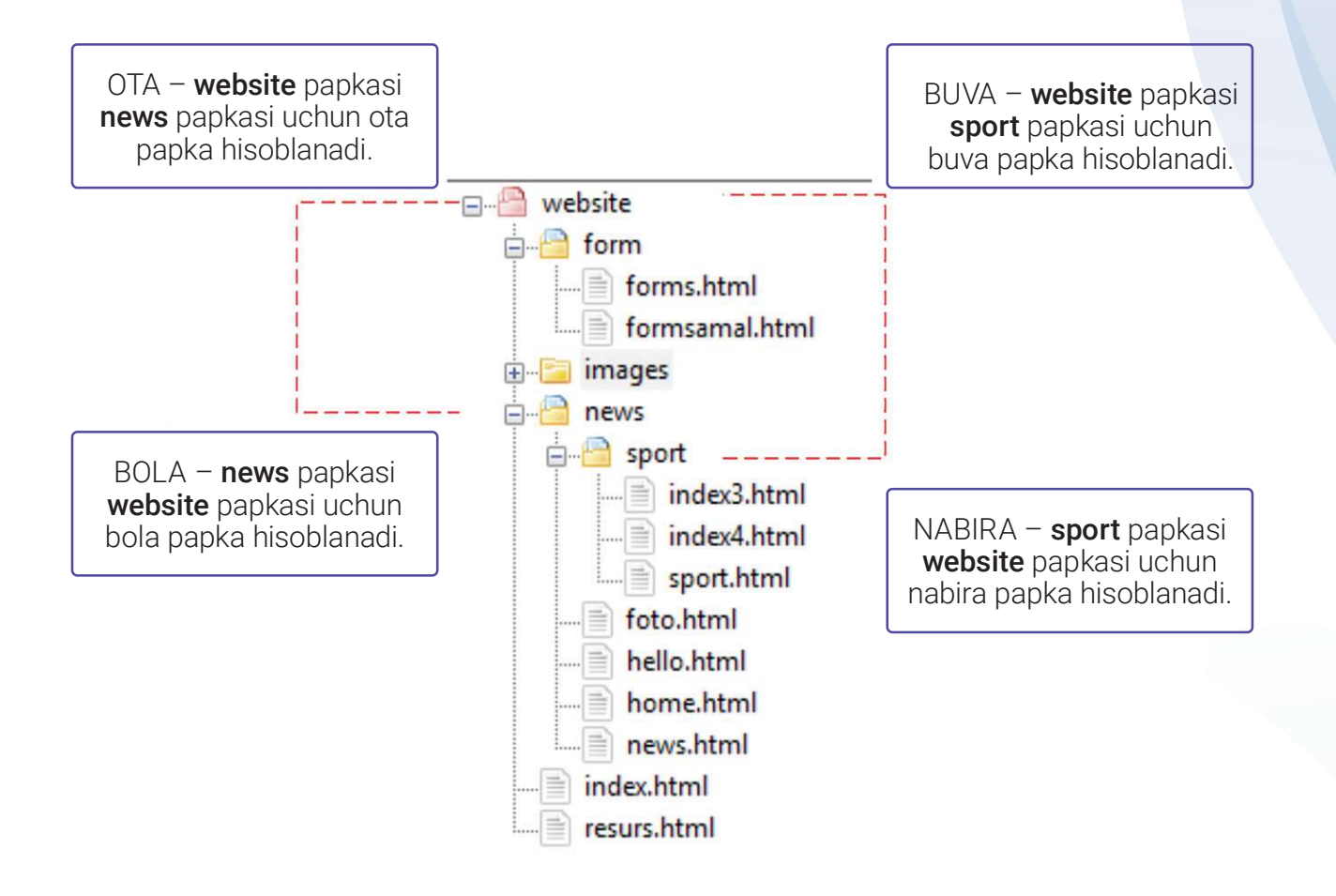

1. website papkasi ichidagi index.html faylidan shu papka ichidagi faylga o'tish:

WWW-TEXNOLOGIYA VA HTML TILI

#### <a href="resurs.html">Resurslar</a>

IV BOB.

2. website papkasi ichidagi index.html faylidan images (bola) papka ichidagi faylga o'tish:

#### <a href="news/news.html">Yangiliklar</a>

3. website papkasi ichidagi index.html faylidan news (nabira) papka ichidagi faylga o'tish:

#### <a href="news/sport/sport.html">Sport</a>

4. sport papkasi ichidagi sport.html faylidan website (buva) papka ichidagi faylga o'tish:

#### <a href="../../index.html">Asosiy</a>

5. sport papkasi ichidagi sport.html faylidan news (ota) papka ichidagi faylga o'tish:

#### <a href="../news.html">Yangiliklar</a>

## VEB-SAHIFANING BIR QISMIDAN BOSHQA QISMIGA O'TISH

Hozirgi kundagi sayt dizaynlarida sayt boʻlimlari vertikaliga ketma-ket joylashgan. Saytning quyi qismidan yoki markazidan uning boshiga qaytish uchun ham gipermurojaatlardan foydalaniladi. Faqatgina buning uchun sahifaning aynan qaysi qismiga oʻtilishini aniqlab olish zarur. Buning uchun **id** atributidan foydalaniladi (**id** atributini ixtiyoriy HTML elementida ishlatish mumkin). Ushbu atribut va uning qiymati koʻproq boshqa veb-saytlarga murojaat qilinganda ishlatiladi. Bunday hollarda foydalanuvchi sahifasi oʻz oʻrnida qoladi.

id atributining qiymati harf yoki pastki chiziq bilan boshlanishi kerak (raqam yoki boshqa biron bir belgi bilan emas) va bitta sahifada ikkita identifikator atributi bir xil qiymatga ega bo'lmasligi lozim. id atributi o'rnatilgan elementga o'tish uchun <a> elementidan foydalaniladi.</a> <a> elementi href atributining qiymati # belgisi bilan boshlanadi, so'ngra o'tish kerak bo'lgan elementning id atributi qiymati yoziladi.</a>

```
<h1 id="top">Kitoblar</h1>
<a href="#xamsa">Xamsa</a><br />
<a href="#shaytanat">Shaytanat</a><br />
```

<a href="#diyonat">Diyonat</a><br /><br />

```
<h2 id="xamsa">Alisher Navoiy</h2>
```

```
Mazkur kitobda Alisher Navoiy "Xamsa"sidagi barcha dostonlarning
mazmuni bayon qilingan.
```

```
<h2 id="shaytanat">Tohir Malik</h2>
```

Tohir Malikning "Shaytanat" olami haqida hikoya qiluvchi asari koʻp yillardan buyon oʻquvchilar e'tirofiga sazovor boʻlib kelmoqda. Asarda bosh qahramon Asadbekning hayotida sodir boʻladigan voqea va hodisalar orqali yaqin oʻtmishimiz aks ettirilgan.

<h2 id="diyonat">Odil Yoqubov</h2>

Zaxmatkash xalqimiz mehri, hurmat-e'tiborini qozongan atoqli adibimiz Odil Yoqubov Vatan Istiqlolini mashaqqatli, ayni paytda sermahsul va ibratli ijodiy mehnati bilan qarshi oldi. Bu mehnat samarasining go'zal namunalaridan biri «Diyonat» romanidir.

<a href="#top">Sahifa boshiga o`tish</a>

### HTML ⊶

## **ELEKTRON POCHTA DASTURIGA O'TISH**

Elektron pochta dasturini ishga tushirish va koʻrsatilgan elektron pochta manziliga xabarni yuboradigan gipermurojaatni yaratish uchun <a> elementidan foydalaniladi. Buning uchun **href** atributining qiymati "mailto:" bilan boshlanadi, soʻngra elektron pochta xabari yuboriladigan elektron pochta manzili kiritiladi. Sahifadagi gipermatn boshqa gipermatnlarga oʻxshash boʻlishi mumkin, lekin uning ustiga bosilganda, elektron pochta dasturi ishga tushadi, yangi elektron pochta xabarini ochadi va uni gipermurojaatda koʻrsatilgan manzilga yuboradi.

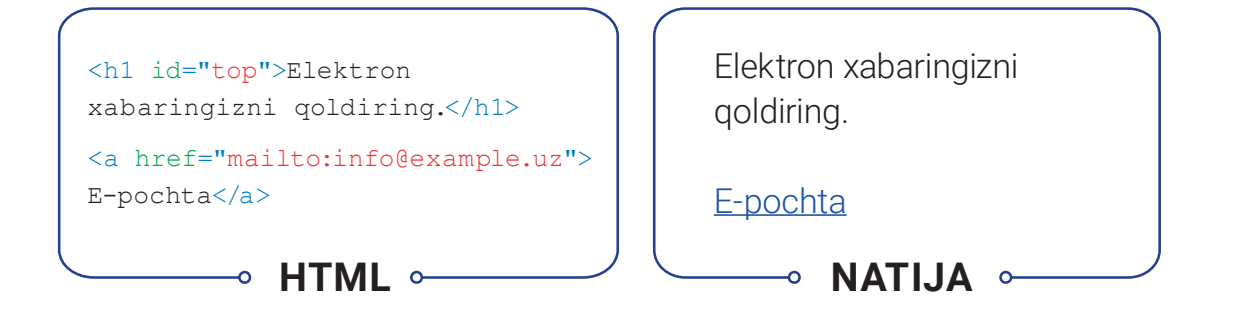

# SAHIFA GIPERMATNLARIGA RANG BERISH

Gipermatnlar rangi <body> elementining atributi sifatida beriladi. Agar atribut koʻrsatilmasa, u holda avtomatik ravishda standart sozlamadagi qiymatlar olinadi.

link – veb-sahifadagi gipermatn rangini oʻrnatadi. Standart sozlamaga koʻra, koʻk – #0000FF

**vlink** – faol gipermatn rangini oʻrnatadi. Gipermatn rangi sichqonchaning tugmachasi bosilganda oʻzgaradi. Standart sozlamaga koʻra, qizil – #FF0000

**alink** – avval kirilgan gipermatnlar rangi. Gipermatn rangi gipermurojaatga sichqoncha koʻrsatkichi olib borilgandagi rangni oʻrnatadi. Standart sozlamaga koʻra, siyohrang – #800080

# WWW-TEXNOLOGIYA VA HTML TILI

IV ROR.

## **IFREYM BILAN ISHLASH**

**Iframe** sahifada kesilgan kichkina oynani hosil qiladi va u yerda boshqa sahifani koʻrsatish mumkin. Iframe atamasi inglizcha *inline frame* soʻzlarining qisqartmasidan olingan. iframelarni turli veb-saytlarda koʻrish mumkin. Keng tarqalgan usullaridan biri bu Google Mapni sahifaga joylashtirishdir. Iframe mazmuni (bitta serverda yoki veb-saytning boshqa joyida joylashgan) har qanday HTML sahifasi boʻlishi mumkin.

Iframelar **<iframe>** .... **</iframe>** teglari yordamida yaratiladi. Quyida uning atributlari keltirilgan:

src – sahifadagi oyna ichida tasvirlanadigan veb-sahifa URL manzili.

height – iframe balandligini piksel bilan belgilaydi.

width - iframe kengligini piksel bilan belgilaydi.

| <iframe< th=""><th></th></iframe<> |                                                                                      |
|------------------------------------|--------------------------------------------------------------------------------------|
| src="ht<br>width="6                | tp://maps.google.co.uk/maps?q=texnopark+toshkent&output=embed"<br>650" height="450"> |
| <th>3&gt;</th>                     | 3>                                                                                   |
|                                    | HTML •                                                                               |
| BELTEPA                            | Texno Park                                                                           |
| Prog                               | AK-TEPE Chorsu Market<br>SEBZAR MIRZO<br>ULUGBEK                                     |

#### AMALIY FAOLIYAT

1.1. Jadvallar bilan ishlash mavzusida yaratilgan saytni kengaytirib, menyu qismida kiritilgan bo'limlarga gipermurojaat orqali quyidagilarni bajaring:

- "website" nomli papkangizdagi home.html sahifasini oching. Asosiy qismi (main) tagidan aynan u kabi yana ikkita qatorni qoʻshing;
- birinchisiga <h1> tegi yordamida "Yangiliklar" sarlavhasini yozing va id sifatida "news" qiymatini bering;
- ikkinchisiga <h1> tegi yordamida "Oʻqituvchilarga" sarlavhasini yozing va id sifatida "teacher" qiymatini bering;
- avvalgi darsda yozilgan "Oʻquvchilarga" sarlavhasiga id sifatida "student" qiymatini bering.

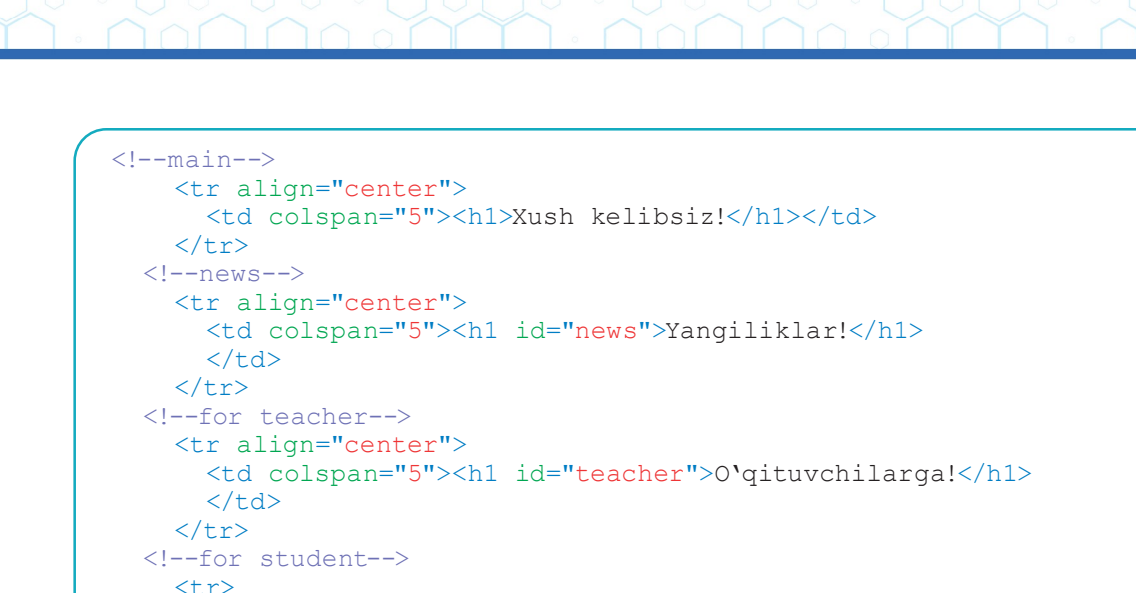

```
<h1 id="student">O'quvchilarga!</h1>
```

1.2. Menyular gismining har bir boʻlimini bosganda, sahifaning kerakli gismiga oʻtish

uchun gipermurojaat oʻrnating.

1.3. HTML hujjatning quyi (footer) qismiga oʻting. <iframe> elementi yordamida maktabingiz manzilini joylashtiring.

1.4. Faylni saqlang, "website" nomli papkaga kiring. home.html faylini brauzerda koʻring.

2.1. Front-End Development Track kursining Intro to HTML moduli 25–27-darslaridagi topshiriqlarni bajaring.

IV BOB.

?

- 1. Gipermurojaatlar qaysi teg orqali qo'yiladi?
- 2. Bir sahifadan boshqa sahifaga oʻtish qanday amalga oshiriladi?
- 3. Elektron pochtaga xabar yuborish uchun qanday gipermurojaatlar ishlatiladi?
- 4. Iframe nima va u qanday maqsadda ishlatiladi?

WWW-TEXNOLOGIYA VA HTML TILI

### UYGA VAZIFA

1. "mysite" nomli papkangizdagi home.html nomli faylni oching.

2. Asosiy qism tagiga menyudagi boʻlimlaringizga mos ravishda yana xuddi shunday qatorlar qoʻshing.

3. H1 sarlavha tegi yordamida har bir boʻlimingizga sarlavha va ularning id qiymatlarini kiriting va markazga tekislang.

4. Menyular qismiga oʻtib, menyuning har bir boʻlimiga kerakli sarlavha qatori (id)ga oʻtish uchun gipermurojaat joylashtiring.

5. Saytingiz quyi qismiga elektron pochta manzilingizni yozing va gipermurojaat oʻrnating.

# 33-dars. VEB-SAHIFAGA AUDIO VA VIDEO JOYLASHTIRISH

1990-yillarning oxiridan boshlab veb-saytlarda Flash animatsiyasini qoʻllash, keyinchalik esa audio va videolarni joylashtirish keng avj oldi.

2008-yilda brauzerlar HTML5 <video> va <audio> teglarini qoʻllab-quvvatlashni boshladi. Aksariyat saytlarda interfaol HTML5 elementlari qoʻllanilayotganligi sababli, flash fayllar saytlarda ishlatilmay qoʻydi.

### TAYANCH TUSHUNCHALAR

**Plagin** (ing. *plug-in* – ulamoq) – dasturlar imkoniyatini kengaytiruvchi qoʻshimcha dasturiy modul.

**PDF** (*Portable Document Format*) – dastlab PostScript til xususiyatlaridan foydalangan holda Adobe Systems tomonidan ishlab chiqilgan oʻzaro faoliyat platformasidagi ochiq elektron hujjat formati.